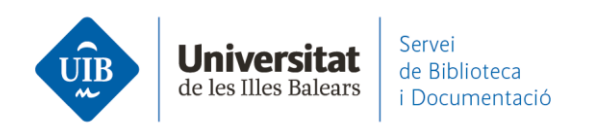

## Las versiones. Mendeley Desktop

Es la plataforma de trabajo en local de Mendeley vinculada al ordenador o dispositivo, complementaria a Mendeley Web. Se puede instalar en todos los ordenadores que quieras. Es compatible con Windows, Mac y Linux.

**Mendeley Desktop** es la herramienta pensada más para gestionar las referencias de la base de datos personal, citar y visualizar los pdf.

- En la parte izquierda están organizadas las colecciones (con carpetas, grupos y filtros).
- En la parte central está el listado de las referencias y documentos.
- En la parte derecha está la información bibliográfica correspondiente a cada referencia.

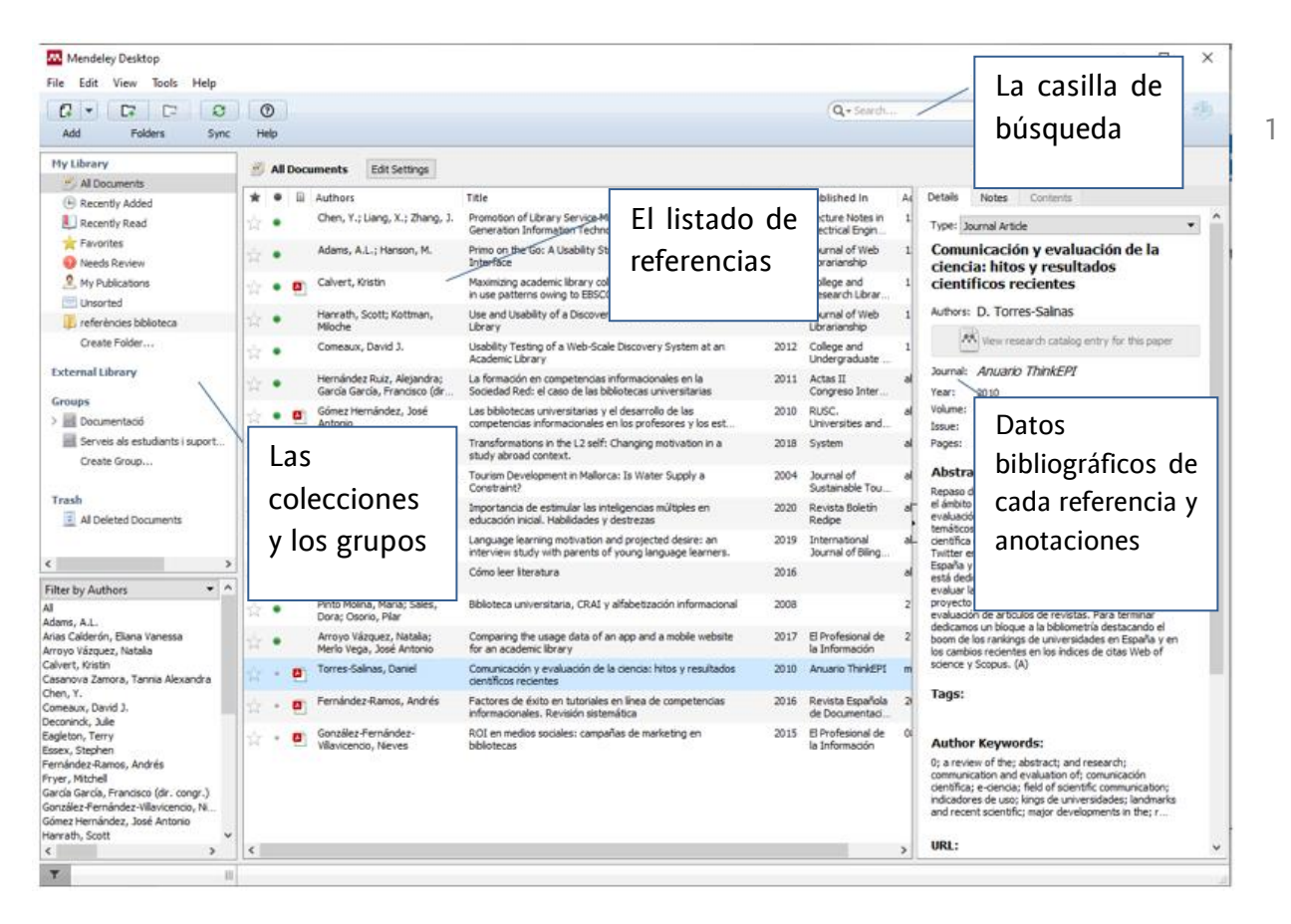

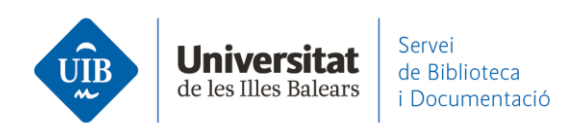

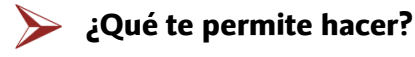

- Crear y organizar tu colección de referencias y documentos.
- Crear carpetas y subcarpetas para organizar las referencias.

• Importar ficheros en diferentes formatos (PDF, RIS, etc.) para introducir de manera inmediata la referencia bibliográfica.

• Compartir las referencias y documentos a través de los grupos y el perfil personal.

• Etiquetar y buscar referencias dentro de tu biblioteca (*My Library*), en la documentación de los grupos.

• Subrayar y añadir notas a los documentos PDF mientras los leéis y compartirlos de manera privada con colaboradores.

• Sincronizar tu base de datos para poder consultarla desde cualquier dispositivo.

2

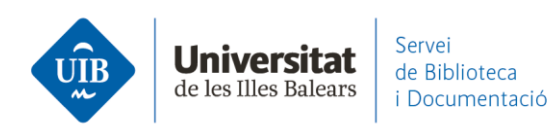

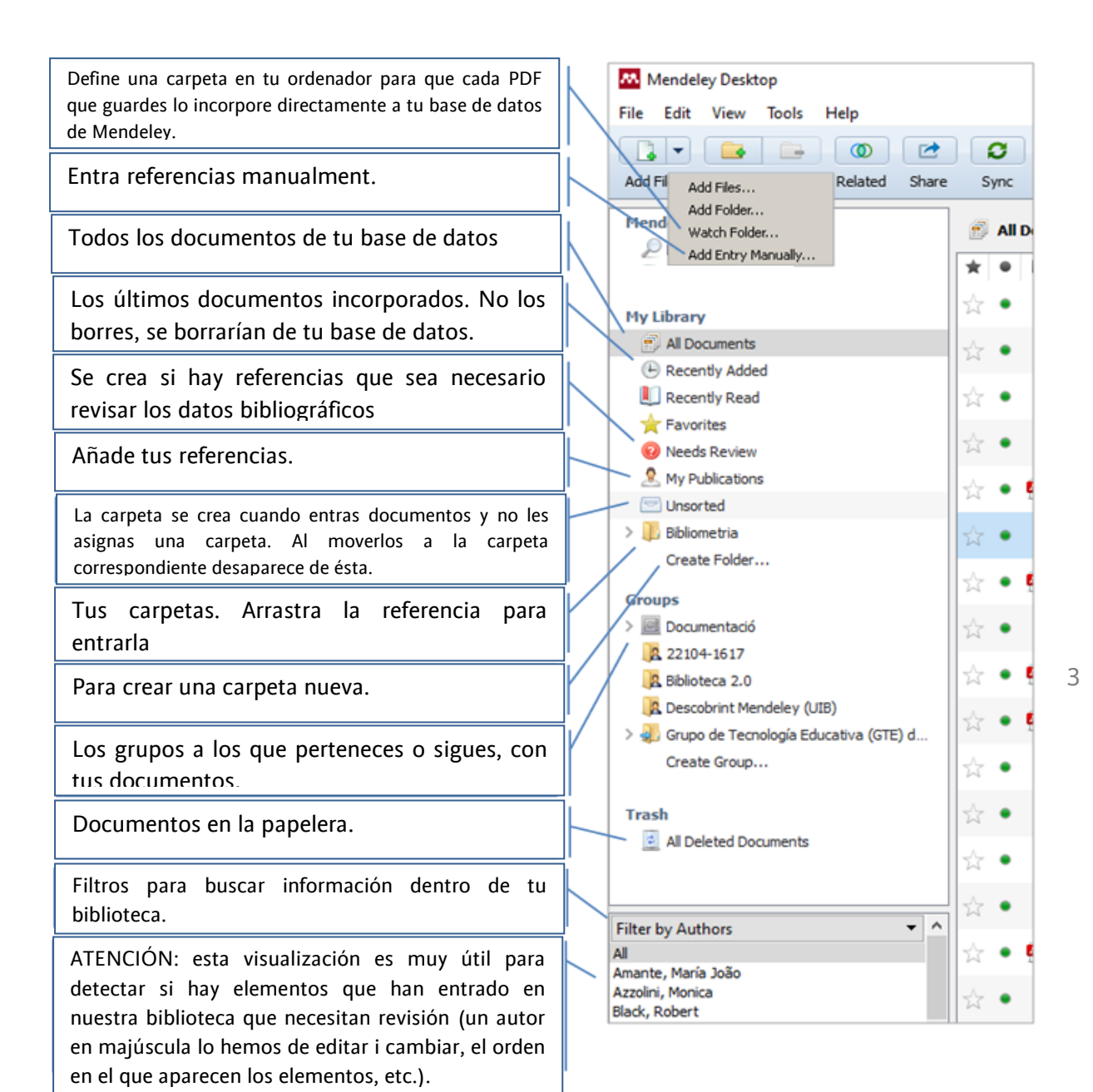

## Las carpetas de Mendeley

- All Documents: aquí está todo, todas las referencias y documentos de tu biblioteca.
- <u>Recently Added</u>: las últimas referencias/documentos añadidos.
- · Recently Read: las últimas referencias/documentos leídos.
- Favorites: les referencias/documentos marcados como favoritos.
- My Publications: están las publicaciones de las cuales soy el autor.
- <u>Needs Review</u>: carpeta que aparece cuando hay referencias que necesitan ser revisadas por estar incompletas (no hay suficiente información en los metadatos).

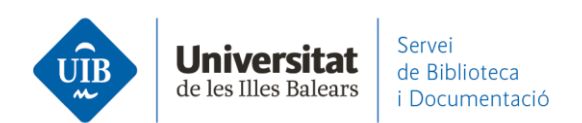

<u>Unsorted</u>: carpeta que aparece cuando hay referencias que no están en ninguna carpeta. Es una alerta de Mendeley de cara a la organización de la información!
<u>Trash</u>: van todas las referencias que borras. Se pueden borrar definitivamente con la opción Empty (todas las referencies de la papelera) o bien con la opción *Delete Documents* (botón derecho) para borrar una selección de referencias. También permite restaurar un documento *Restore Documents* (botón derecho).

## En el Menú superior encuentras las siguientes opciones:

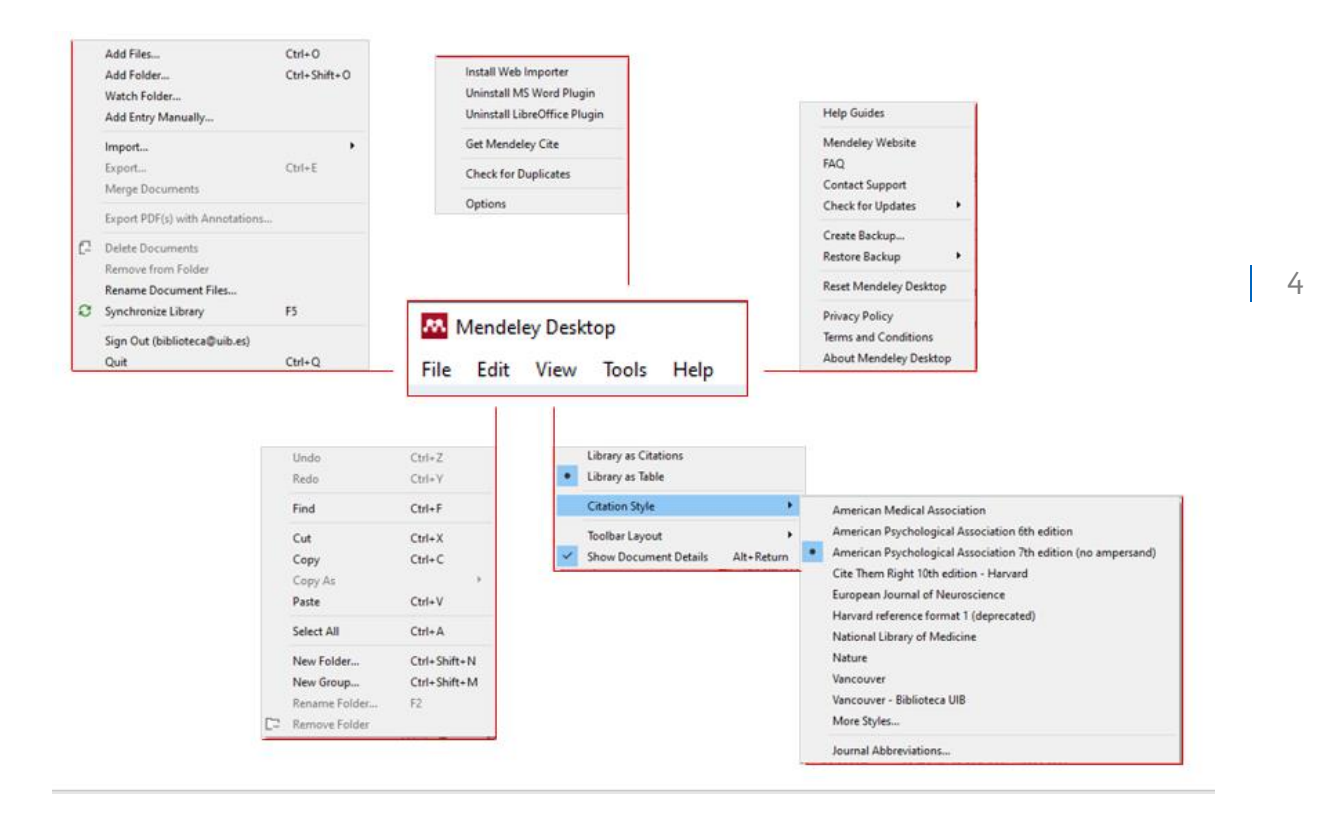

www.uib.cat

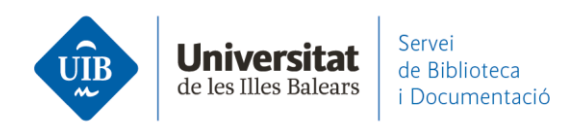

## Para cerrar la sesión de Mendeley Desktop

File – Sign Out

| <b>88.</b> N | lendeley Desktop                                | _            |                                   |
|--------------|-------------------------------------------------|--------------|-----------------------------------|
| File         | Edit View Tools Help                            |              | _                                 |
|              | Add Files                                       | Ctrl+0       |                                   |
|              | Add Folder                                      | Ctrl+Shift+O |                                   |
|              | Watch Folder                                    |              |                                   |
|              | Add Entry Manually                              |              | Edit Settings                     |
|              | Import                                          | +            |                                   |
|              | Export                                          | Ctrl+E       | Mario; Almodóvar                  |
|              | Merge Documents                                 |              | Álmodóvár                         |
| Ē            | Delete Documents                                |              | Allinouovar,                      |
|              | Remove from Folder                              |              | n A.; Vázquez<br>men.; Universida |
|              | Rename Document Files                           |              | oriega, José Luis                 |
| Ð            | Synchronize Library                             | F5           |                                   |
|              | Sign Out (biblioteca.suportaprenentatge@uib.es) |              | Pereira                           |
|              | Quit                                            | Ctrl+Q       | ino, A; Suarez                    |

**Cómo utilizar Mendeley Desktop** (vídeotutoriales):

Importing Documents into your Library

Organizing your Library

5